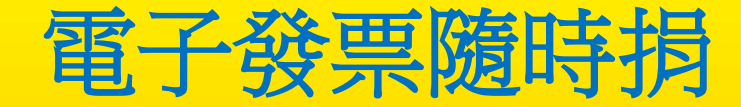

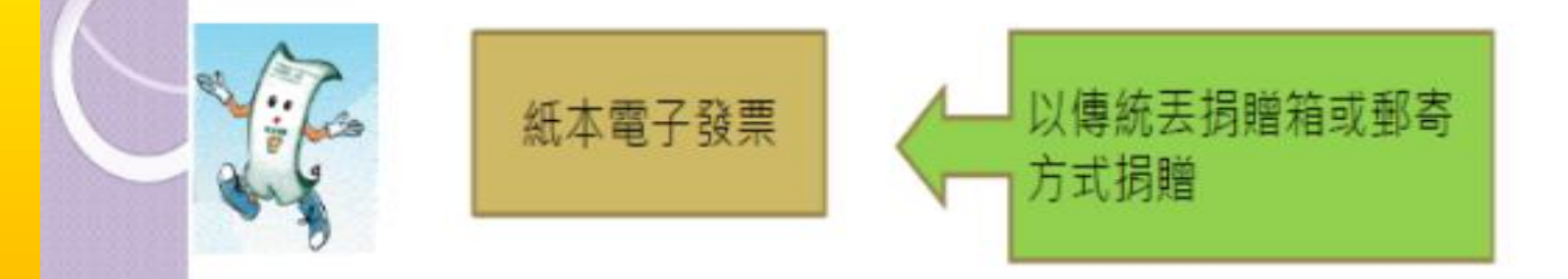

電子發票捐贈

交易前:聯名捐或消費者預先設定

交易中: 愛心碼或隨口捐(2013年起)

交易後: 消費者登入設定或行動捐贈機

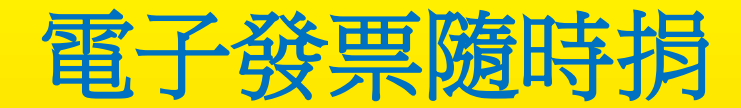

- 交易前設定-財政部電子發票整合平台機
  - Step1: 點選「預設捐贈對象」→「編輯」→輸入欲捐贈單位→查詢
  - Step2: 輸入欲捐贈單位→查詢→點選捐贈單位

| Https://www.einvoice.nat.gov.tw/AP |                        | RESERTS - Yaho 🧔 Irt                   | 電子發展整合設施平台 X     | ч.           | - °                                | 使用の 通知の たまの たまの     | at.gov.tw/APMEMBER O - CX    | 文 특子發展整合發展平台 · Yaho 👌 그代電子發展整合發展主성 🗴 | n *                                    |
|------------------------------------|------------------------|----------------------------------------|------------------|--------------|------------------------------------|---------------------|------------------------------|--------------------------------------|----------------------------------------|
| (1) 嘉市税積重 🕘 投聯圖片·意念圖重 📢 (2         | 28)新竹市税務局-税務員 🕘 調頁快    | 兵里車 ▼                                  |                  | Å • ⊠ • ⊡    | · 續 ▼ 頭頁(P) ▼ 安全性(S) ▼ 工員(O) ▼ 😥 ▼ | (1) 嘉市税積重 📴 搜尋圖片-意想 | 2回車 😭 (28) 新竹市税務局-税務風        | ● 探頁快記團庫 ▼                           | 🏠 • 🔂 • 🗆 🖶 • 網頁內 • 安全性(S) • 工具(O) • 🕢 |
| レンジャング 財政部 E-Invo<br>電子發票整         | oice Platform<br>合服務平台 | *                                      | 4.               | 客服專線0800-521 | <b>V</b>                           | を 財政:<br>電子:        | 請輸入欲損贈單位: 仁愛<br>請輸入關鍵字含三個以上之 | 查許<br>2.线編或兩個字宮以上之名稱,以查許到您所欲查說之社福團體。 |                                        |
|                                    |                        | 1111<br>1111<br>1111                   | mater .          |              |                                    |                     | 社福單位統一編號                     | 社福單位名稱                               |                                        |
|                                    | _                      | h a fair                               | _                |              |                                    |                     | 61609604                     | 財團法人南投縣私立南投仁愛之家                      |                                        |
|                                    |                        |                                        | _                | _            |                                    |                     | 31424735                     | 財團法人新竹市天主教仁愛社會福利基金會                  |                                        |
| 1032<br>□                          | -                      |                                        |                  |              |                                    | ₩329<br>日 @● 消費者功能  | 19615766                     | 財團法人宜蘭縣私立蘭陽仁愛之家                      |                                        |
| 全民稽核                               | D現在位置/ <u>手根修務服務</u>   | <mark>編集</mark> 、勝戶載具事前損留?<br>※ col -# | 表                |              | * 返回                               | 全民稽核                | 00820963                     | 財團法人基隆市私立博愛仁愛之家                      | • <u>返</u> 回                           |
| 載具查詢消費發票<br>載具查詢中級發票               | 蹭尸軟具爭刖扔现               | 間列表                                    |                  | _            |                                    | 載具查加減<br>11日<br>11日 | 47347995                     | 財團法人新竹市私立天主教仁愛啟智中心                   |                                        |
| 中樊通知設定及查詢                          | 查詢發票(含揭贈)              | 査詢中樊發票 第月                              | 設定 載具資訊          | 和民族制制家       |                                    | 中樊通知設               | 61837179                     | 財團法人臺灣省私立光明仁愛之家                      |                                        |
| □ ○ 手機條碼服務專區<br>服務研研               | 更以融雜時                  | 更成電子郵仟 列印号                             | 一般除時 歐正視笑資料      | 20           |                                    | □ ● 手模條碼            | 77045075                     | 宜蘭縣思源仁愛社                             |                                        |
| 807980-99<br>「申請手機條碼               | 手機聽碼:091               | 航船: /AS4KX4Q , Email: 2                | nhccg.gov.tw ( 已 | <b>統證</b> )  |                                    | 》<br>一申請手機          | 66414699                     | 財團法人臺灣省私立嘉義博愛仁愛之家                    |                                        |
| 忘記驗證碼                              | 序號 載具類別                | 载具骚荡                                   | 載具名稱             | 捐赠對象         |                                    | 忘記驗證                | 02400772                     | 計劃注人地團點約仁級人並今會                       |                                        |
| 手機條碼資訊                             | 1 手機條碼                 | /AS4KX4Q                               | 手機條碼             | (無)          | 編輯                                 | 手機條碼                | 02400/72                     | 約186/4八次臨時旧山変も空立音                    |                                        |
| 列印手機條碼                             | 2 悠遊卡                  | 976478333                              | 您遊卡帳號·           | (無)          | 编辑                                 | 列印手機                |                              |                                      |                                        |
|                                    |                        |                                        |                  |              | ₹125% <b>•</b>                     |                     |                              |                                      | 0,125%                                 |

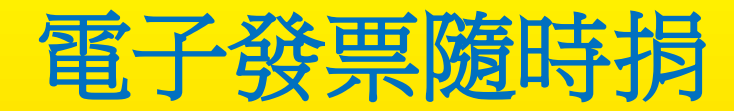

### Step3: 完成設完捐贈單位,未來點「編輯」更改捐贈單象

| 编辑(E) 檢視(V) 我的最爱(A) 工具(T)                                                                                                    | 1K相(H)     |                                                                                                  |                                      |                 |               |                 |                     |             |           |       |
|----------------------------------------------------------------------------------------------------|------------|--------------------------------------------------------------------------------------------------|--------------------------------------|-----------------|---------------|-----------------|---------------------|-------------|-----------|-------|
| 基市稅場量 🕘 投稿至片·思念至意 📢 (28                                                                                                    | )新竹市8      | 1995年-秋祝国                                                                                        | 副 供買供用置度 •                           | ŝ.              |               |                 | § • © • ≅ #         | * 原頁(?) ▼ 1 | R全性(S)▼ ] | (頁(0) |
| 数辺<br>□ 20 消費者功能選軍<br>全民諸核                                                                                                    | D 現在<br>63 | 「<br>「<br>「<br>「<br>「<br>「<br>」<br>「<br>」<br>「<br>」<br>」<br>「<br>」<br>」<br>」<br>」<br>」<br>」<br>」 | 5、<br>推薦新務集團 ><br>2 前 拓勝 別 実         | 11月前月前日前日       | 17月改          |                 |                     | }•          | 透画        |       |
| 新具查詢內實效果     載具查詢中與發展     中與通知設定及查詢     中與通知設定及查詢     日    一中幾通知設定及查詢     日    一中幾通知設定及查詢     日    一一時後條碼服務專區     日    一一時後條碼服務專     日    一一時後條碼服務專     日    四    一一一日日日日日日日日日日日日日日日日日日日日日日 | 畫城         | 》 4434 44<br>國際(合語論<br>E政驗證碼                                                                     | <ul> <li>() 查询中第<br/>更改電音</li> </ul> | 報業 )<br>例件 列1   | 都戶設定<br>印手機條碼 | 載具資訊<br>設定領統資料  | <b>規設時間對象</b><br>登出 |             |           | _     |
| 服務說明<br>申請手機條碼<br>完記驗論碼                                                                                                    | 手根站        | (B)(                                                                                             | F複條碼: /                              | AS4KX4Q , Email |               | noog.gov.tw(已触語 | 0                   |             | 動作        |       |
| 手機條碼資訊                                                                                                    | 1          | 手機條碼                                                                                             | /AS4KX4Q                             | 手機條碼            | (31424735)]   | 财圈法人新竹市天主制      | 处亡受社會福利基金會          |             | 議権        |       |
| 列印手機條碼<br>查詢發票及捐赠                                                                                                    | 2          | 惣遊卡                                                                                              | 976478333                            | 悠遊卡帳號·          | (無)           |                 |                     |             | 编辑        |       |
| 查詢中ุ發展                                                                                                    | 3          | 怒遊卡                                                                                              | 1267131080                           | 挖遊卡帳號·          | (無)           |                 |                     |             | 業価        |       |
| 設定接換資料<br>歸戶設定<br>更改電子郵件                                                                                                    |            |                                                                                                  |                                      |                 |               | 10 • 1/1        |                     | * 回首頁       | • 返回      |       |

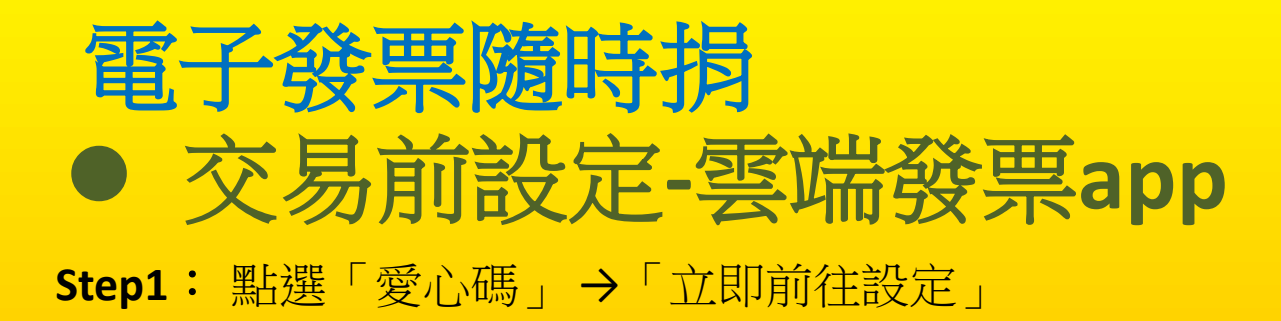

Step2: 勾選「社福團體」可選擇多個,完成按離開

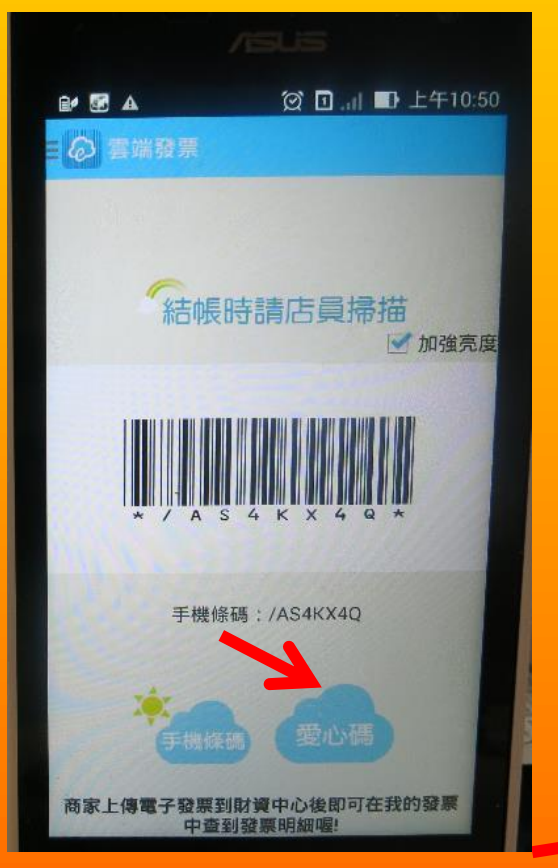

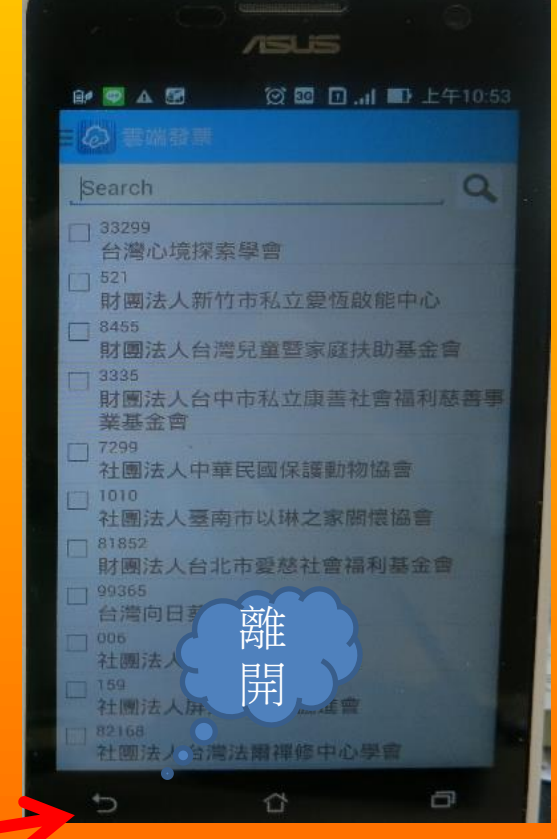

#### Step3:

點選「愛心碼」, 消費時出示即可立 即捐

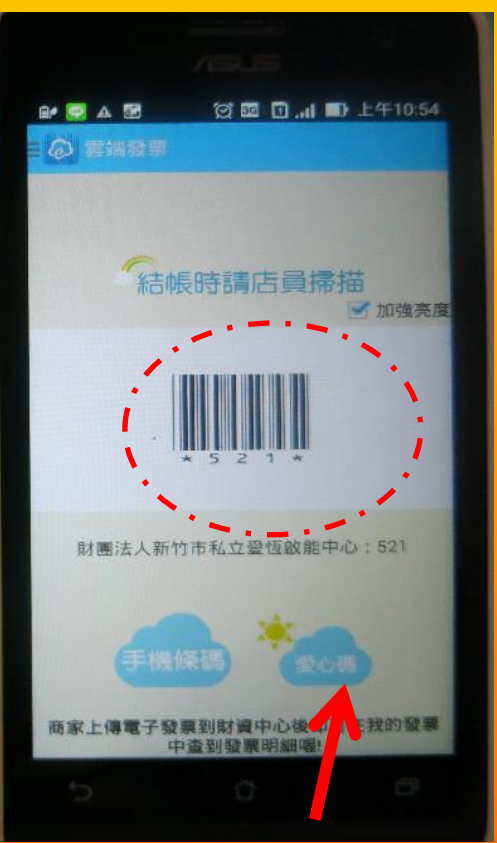

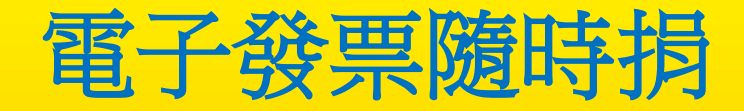

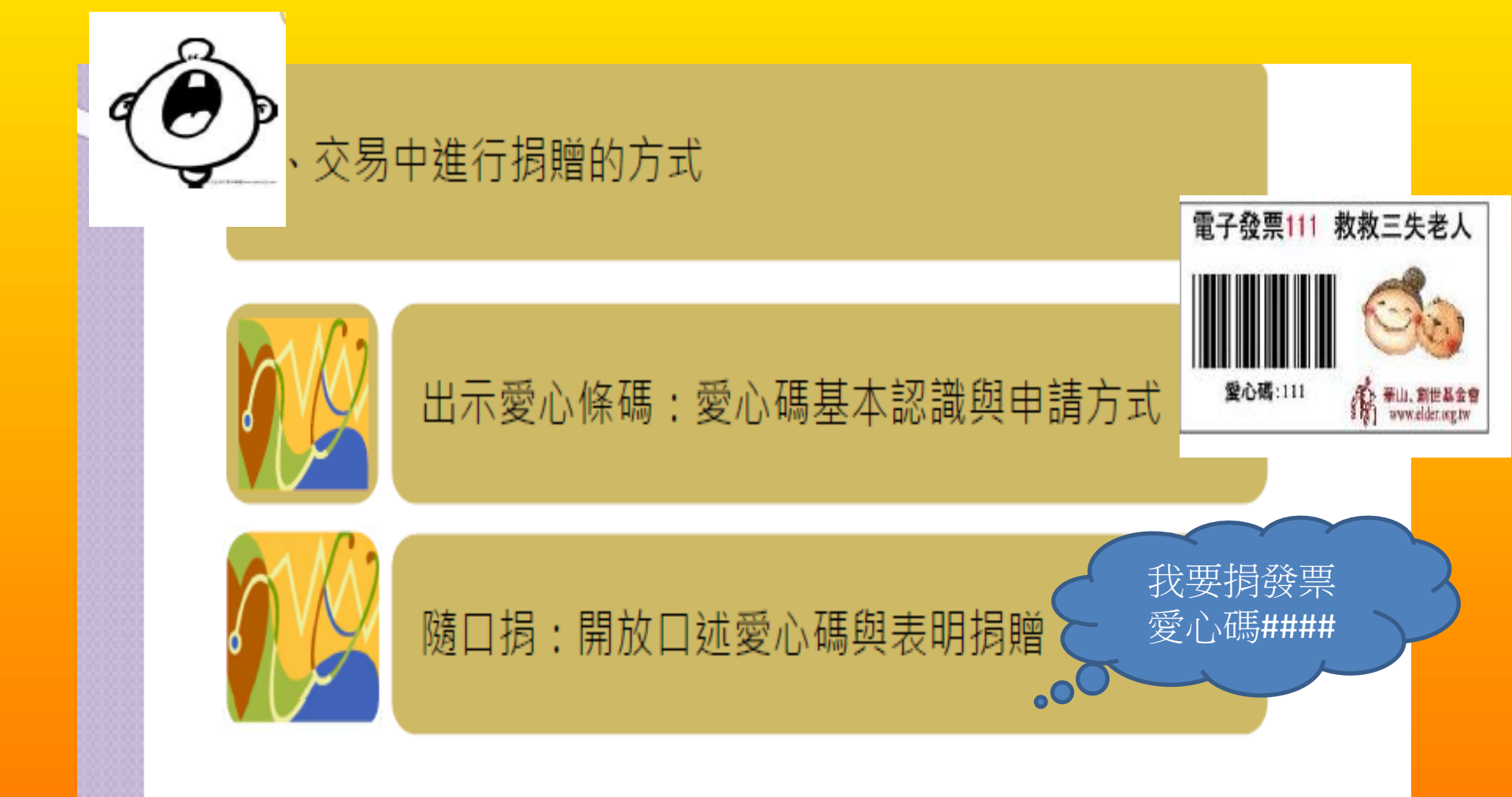

# 電子發票隨時捐<br/> • 如何取得愛心碼或列印

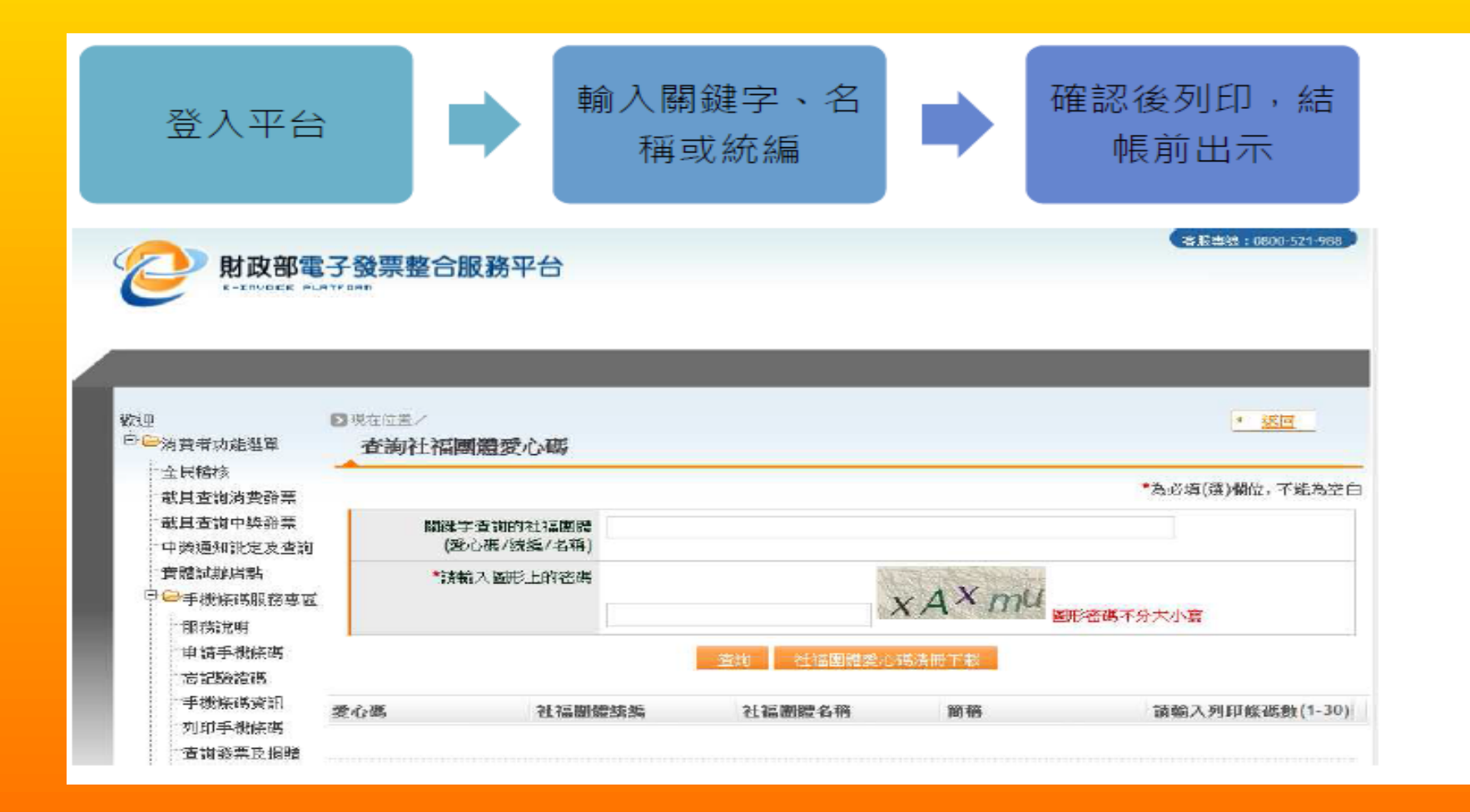

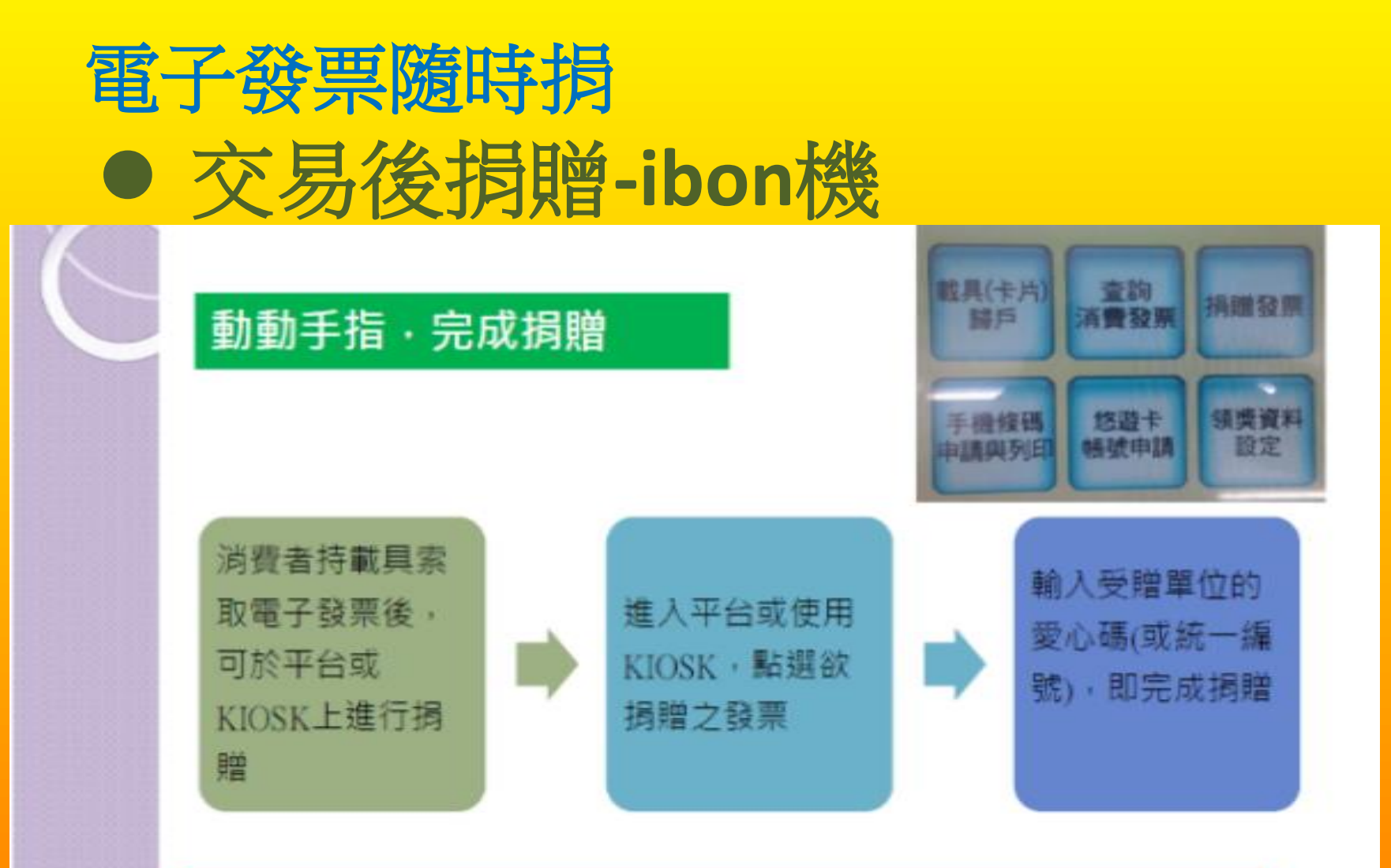

備註:基於系統作業問題,電子發票整合服務平台於每期開獎月 20日起即不提供該期電子發票事後捐贈,至次月6日始再開放下期 電子發票捐贈。

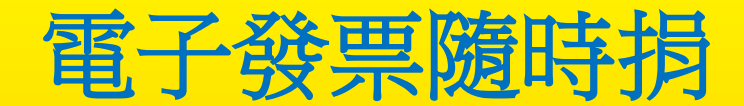

## • 交易後捐贈-財政部電子發票整合平台機

## Step1: 點選「查詢發票(含捐贈)」→「查詢」→勾選明票明細→「以統編/名稱查詢」 Step2: 輸入欲捐贈單位→查詢→點選捐贈單位

| ← ② @ https://www.envoice.nat.gov.tw/ADMEMBER の + 鱼 C X X 量子發展整合服装干台 - Yaho ②二代電子發展整合服装干台 - X A ★ 卒                                                                                                    | ② 愛 https://www.elmoice.net.gov.tw/API/IEI/IEER の + 量CX 】 電子發展整合経験平台 - Yaho」 ② 二代電子發展整合経験平台 × | <u>+</u><br>↑★☆                          |  |
|----------------------------------------------------------------------------------------------------|-----------------------------------------------------------------------------------------------|------------------------------------------|--|
| 電氣の 編輯D 模根V 気効素度(A) 工具(T) 就用(H)                                                                                                    | 描葉(F) 攝鑑(E) 檢視(V) 发約最愛(A) 工具(T) 説明(H)                                                         |                                          |  |
| 🏫 🕻 (1) 高市地場重 🗃 投稿量片-包含量量 🛱 (20) 新竹市税 <u>加速 税加重 🗃 須須分所</u> 豊富 • 🏠 🔹 🔛 🔹 🔂 • 🖸 👘 • 安美内 • 安全社(3) • 工具(0) • 🚱 •                                                                                                    | 👍 🎧 (1) 嘉市税编量 🕑 搜尋器片·意念圈庫 📢 (28) 新竹市税独局·税独国— 🕑 探頁使訊圖庫 🔹                                       | 🏠 ▼ 🔝 ▼ 📑 🖶 ▼ 網頁(P)▼ 安全性(S)▼ 工具(O)▼ 😢▼ 🎽 |  |
| 中心子保険物品がある         直洋健業(含規律)         直洋健業(含規律)         直洋健業(含規律)         直洋健業(含規律)         直洋健業(含規律)         直洋健業(含規律)         直洋健業(含規律)         直洋健業(含規律)         直洋健業(含規律)         直洋健業(含規律)         直洋健業(含規律)         直洋健業(含規律)         直洋健業(含規律)         直洋健業(含規律)         直洋健業(含規律)         直洋         重         車         車                                                                                                    |                                                                                               |                                          |  |
| - 予微振码資源<br>- 別付主機能減 發票年月日 103年00月 ▼ ▼                                                                                                    | 社福軍位 4種                                                                                       |                                          |  |
|                                                                                                    | 61609604 財團法人南投縣私立南投仁愛之家                                                                      | E CARACTER E                             |  |
|                                                                                                    | 31424735 財團法人新竹市天主教仁愛社會福利基金會                                                                  |                                          |  |
| 更改電子郵件 基立關鍵堂                                                                                                    | 日 🗁 演響者功能 19615766 財團法人宜藥縣私立藥陽仁愛之家                                                            | -                                        |  |
|                                                                                                    | 全民稽核 00820963 財團法人基隆市私立博委仁委之家                                                                 |                                          |  |
| 日·品愛人或尊臣<br>一堂评社活躍就愛人<br>「新述 句麗張樹 業具名編 發異強甚 發展金額 發展日間 更方統語                                                                                                    | 47347995 財團法人新竹市私立天主教仁愛說智中心                                                                   |                                          |  |
|                                                                                                    | 中雙週期的 61837179 財團法人臺灣省私立光明仁愛之家                                                                | _                                        |  |
| 構成密碼範疇重計算         2         2         2         3         3         3         3         3         第二         3         3         1072/000706         22         103/03/05         32         103/03/05         32         103/03/05         32         103/03/05         33         103/03/05         33         103/03/05         33         103/03/05         33         103/03/05         33         103/03/05         33         103/03/05         33         103/03/05         33         103/03/05         33         103/03/05         33         103/03/05         34         103/03/05         34         103/03/05         34         103/03/05         35         103/03/05         35         103/03/05         35         103/03/05         35         103/03/05         35         103/03/05         35         103/03/05         35         103/03/05         35         103/03/05         35         103/03/05         103/03/05         103/03/05         103/03/05         103/03/05         103/03/05         103/03/05         103/03/05         103/03/05         103/03/05         103/03/05         103/03/05         103/03/05         103/03/05         103/03/05         103/03/05         103/03/05         103/03/05         103/03/05         103/03/05         103/03/05 | 77045075 宜願縣思源仁愛社                                                                             |                                          |  |
| 電子發票API申該<br>電具質設得質對象 全選 取消全選 (0) (0) 10 • 1//1                                                                                                    | 申請手機 66414699 財團法人臺灣省私立嘉義博愛仁愛之家                                                               |                                          |  |
| 日 @自然人通過編碼<br>一一一一一一一一一一一一一一一一一一一一一一一一一一一一一一一一一一一一                                                                                                    | 运起聽題<br>12488772 財團法人桃園縣怡仁愛心基金會                                                               |                                          |  |
| 日の人が建築時間、第二本・は新史市で知る時ははの過度では建築さ<br>子動料提展<br>一合作、通常的採用<br>日本、加速の市で和<br>に成立に再当該<br>に成立に再当該<br>「成立に再当該<br>」に成立に再当該<br>」に成立に再当該<br>」に成立に再当該<br>」に成立に再当該<br>」に成立に再当該<br>」に成立に再当該<br>」                                                                                                    | 万印印手续                                                                                         |                                          |  |
| R5/J2020701                                                                                                    |                                                                                               | •                                        |  |
|                                                                                                    |                                                                                               | で125% ·<br>下午0442                        |  |
|                                                                                                    |                                                                                               |                                          |  |

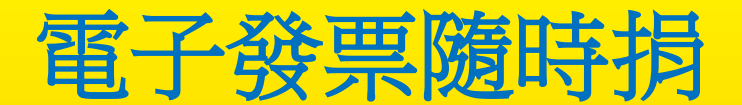

## • 交易後捐贈-財政部電子發票整合平台機

#### Step3: 點選「確定」捐贈單位後不可反悔

Step4: 捐赠成功

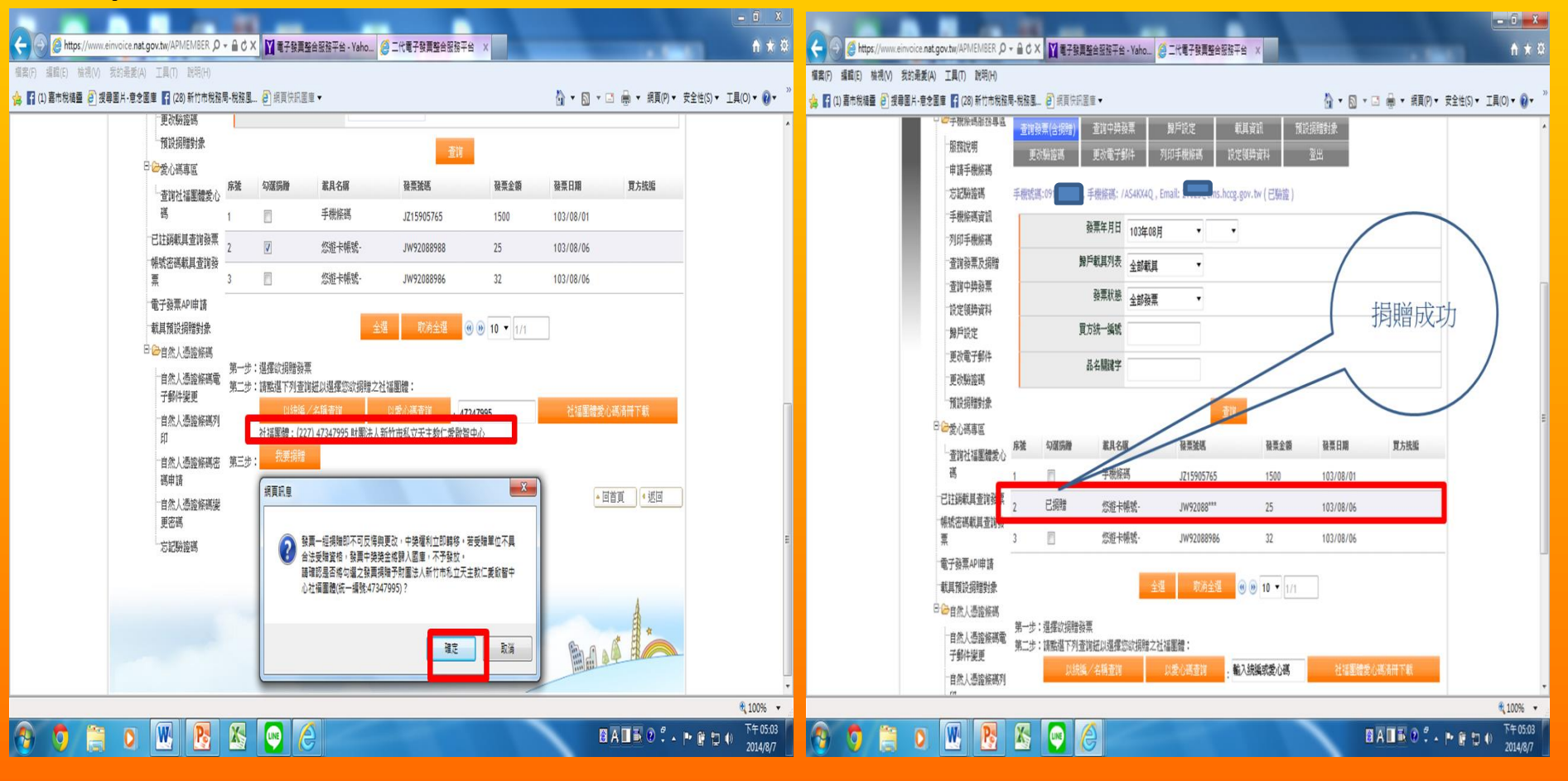